地理院地図で、オープンデータである東西蝦夷山川地理取調図を表示し、2画面表示にすること で現在の位置と東西蝦夷山川地理取調図のいちを確認することができます。

- 地理院地図を開く http://maps.gsi.go.jp/にアクセスして地理院地図を開きます。
- 2. 外部タイル読み込み

地理院地図の「機能」→「ツール」→「外部タイル読み込み」を選択します。

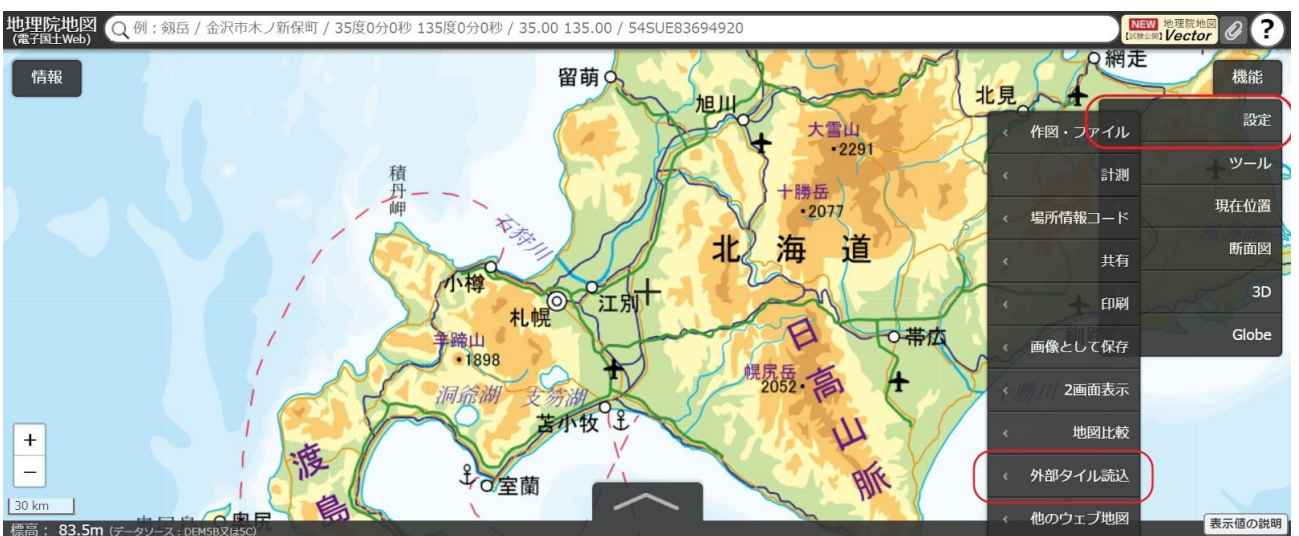

 外部タイルのURLを設定
 外部タイルのレイヤー名に「東西蝦夷山川地理取調図」と入力し、「URL」に https://koukita.github.io/touzaiezo/tile/{z}/{x}/{y}.jpg と入力します。

「上記の内容で読み込み開始」をクリックします。

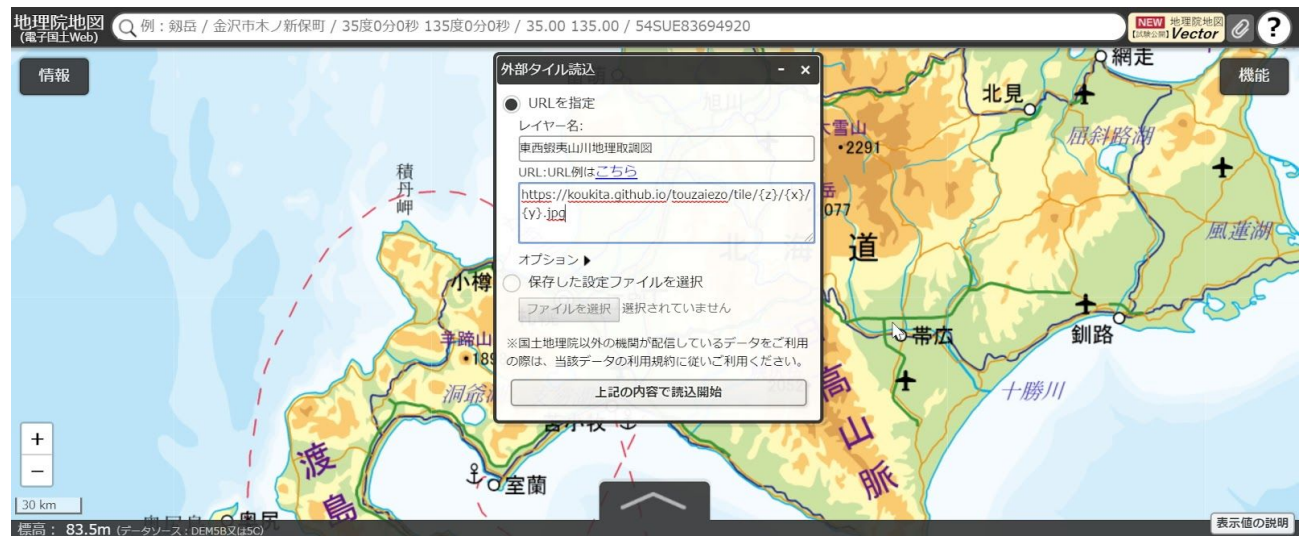

 東西蝦夷山川地理取調図の表示 東西蝦夷山川地理取調図が表示されます。

| 地理院地図<br>(電子国土Web) Q 例: 剱岳 / 金沢市木ノ新保町 / 35度0分0秒 135度0分0秒 / 35.00 135.00 / 54SUE83694920                                            | NEW 地理院地図 @? |
|----------------------------------------------------------------------------------------------------|--------------|
|                                                                                                    | 機能           |
| <u> 選択中の/情報 - ×</u><br>初期状態に戻す 外部タイル認定解开                                                                                           |              |
| <ul> <li>→ 中西省県山川地理取調 画 医母平 準果 直 図</li> <li>         ○ クレースクール<br/>標準地図 0 0F 医母早 (10) (10) (10) (10) (10) (10) (10) (10)</li></ul> |              |
| 20 km.<br>20 km.<br>標高: <b>746m</b> (データソース: DEM108)                                                                               | 表示値の説明       |

5. 2画面表示する

「機能」→「ツール」→「2画面表示」を選択すると2画面表示になります。 中心位置が同じ場所になります。

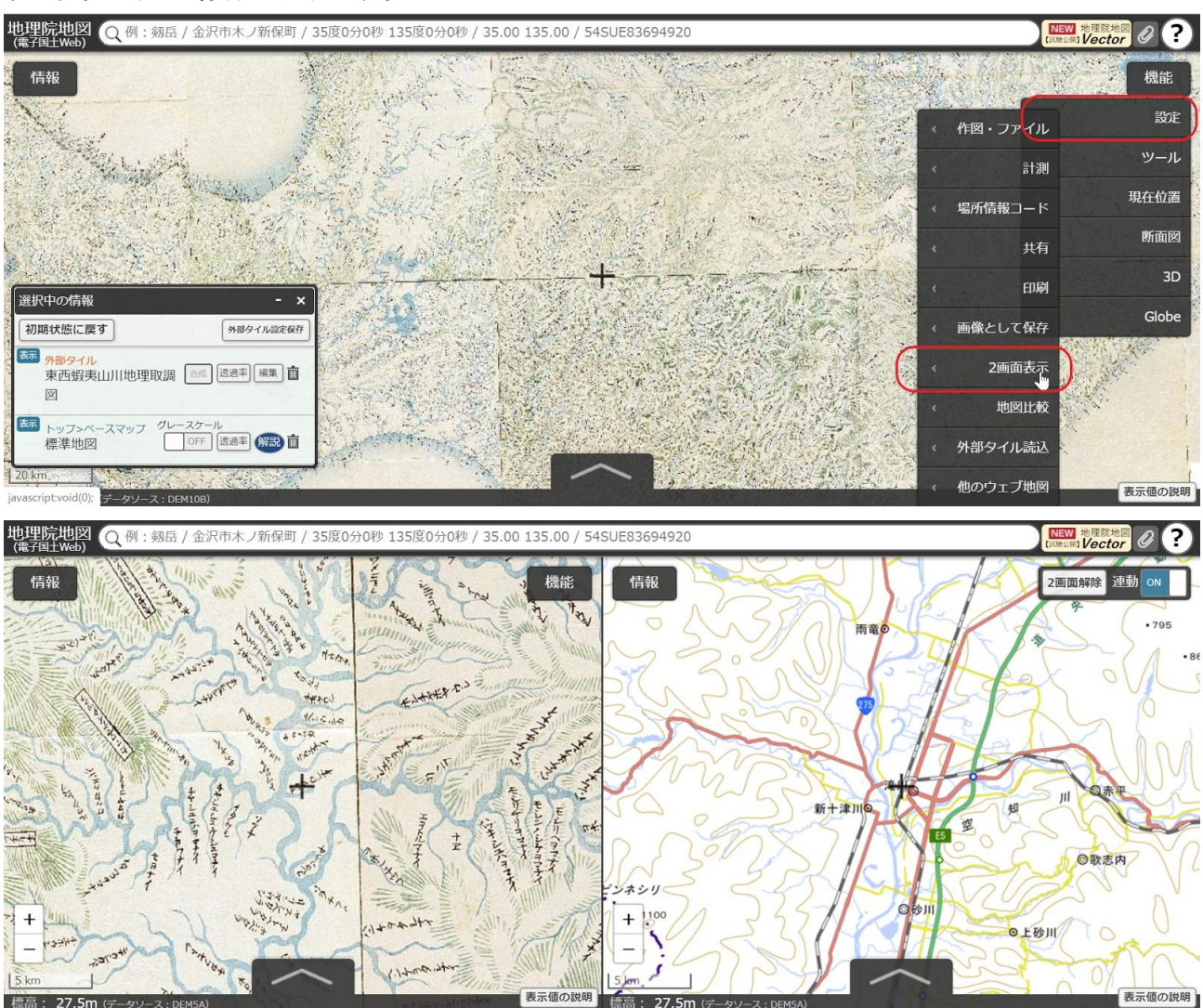

6. 同じ位置を比較して楽しむ

2画面表示すると現在の地図と東西蝦夷山川地理取調図を同じ位置で比較できます。 全く同じ位置ではありませんが、なんとなく面白いですw